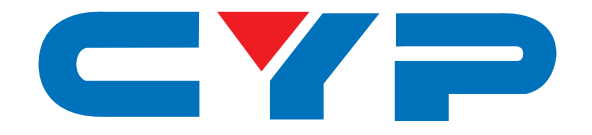

# CDPS-14TW HDMI 1x4 TV Wall

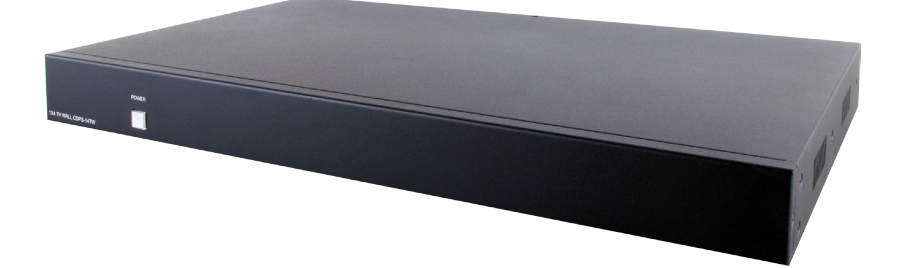

# **Operation Manual**

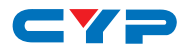

## DISCLAIMERS

The information in this manual has been carefully checked and is believed to be accurate. Cypress Technology assumes no responsibility for any infringements of patents or other rights of third parties which may result from its use.

Cypress Technology assumes no responsibility for any inaccuracies that may be contained in this document. Cypress also makes no commitment to update or to keep current the information contained in this document.

Cypress Technology reserves the right to make improvements to this document and/or product at any time and without notice.

## **COPYRIGHT NOTICE**

No part of this document may be reproduced, transmitted, transcribed, stored in a retrieval system, or any of its part translated into any language or computer file, in any form or by any means electronic, mechanical, magnetic, optical, chemical, manual, or otherwise—without express written permission and consent from Cypress Technology.

© Copyright 2014 by Cypress Technology.

All Rights Reserved.

Version 1.0 October 2014

## TRADEMARK ACKNOWLEDGMENTS

All products or service names mentioned in this document may be trademarks of the companies with which they are associated.

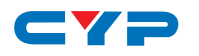

## **SAFETY PRECAUTIONS**

Please read all instructions before attempting to unpack, install or operate this equipment and before connecting the power supply.

Please keep the following in mind as you unpack and install this equipment:

- Always follow basic safety precautions to reduce the risk of fire, electrical shock and injury to persons.
- To prevent fire or shock hazard, do not expose the unit to rain, moisture or install this product near water.
- Never spill liquid of any kind on or into this product.
- Never push an object of any kind into this product through any openings or empty slots in the unit, as you may damage parts inside the unit.
- Do not attach the power supply cabling to building surfaces.
- Use only the supplied power supply unit (PSU). Do not use the PSU if it is damaged.
- Do not allow anything to rest on the power cabling or allow any weight to be placed upon it or any person walk on it.
- To protect the unit from overheating, do not block any vents or openings in the unit housing that provide ventilation and allow for sufficient space for air to circulate around the unit.

## **REVISION HISTORY**

| VERSION NO. | DATE DD/MM/YY | SUMMARY OF CHANGE   |
|-------------|---------------|---------------------|
| VRO         | 09/12/14      | Preliminary Release |

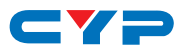

## CONTENTS

| 1. | Introduction                            | 1  |
|----|-----------------------------------------|----|
| 2. | Applications                            | 1  |
| 3. | Package Contents                        | 1  |
| 4. | System Requirements                     | 1  |
| 5. | Features                                | 2  |
| 6. | Operation Controls and Functions        | 3  |
|    | 6.1 Front Panel                         | 3  |
|    | 6.2 Rear Panel                          | 3  |
|    | 6.4 RS-232 & Telnet Commands            | 6  |
|    | 6.5 Software Application Installation.1 | 2  |
|    | 6.6 TV Wall Functions1                  | 3  |
|    | 6.6.1 System Settings1                  | 3  |
|    | 6.6.2 Connect Interface1                | 3  |
|    | 6.6.3 Network Configuration1            | 4  |
|    | 6.6.4 TV Wall (1)1                      | 4  |
|    | 6.6.5 TV Wall (2)1                      | 5  |
|    | 6.6.6 TV Wall (3)1                      | 6  |
|    | 6.6.7 TV Wall (4)1                      | 7  |
|    | 6.6.8 I/O Setup1                        | 8  |
|    | 6.6.9 Image Adjust1                     | 9  |
|    | 6.7 Telnet Control1                     | 9  |
| 7. | Specifications2                         | 2  |
| 8. | Timing2                                 | 23 |
|    | 8.1 Input Support Timing2               | 23 |
|    | 8.2 Output Support Timing2              | 24 |
| 9. | Connection and Installation2            | 24 |
| 10 | ). Acronyms2                            | 26 |

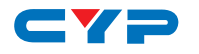

## **1. INTRODUCTION**

The 1 by 4 HDMI TV Wall allows an HDMI input source to be freely arranged on 4 displays (TV or monitor) and or cascade to extend the HDMI signal up to as many as needed with bezel correction function. Friendly control application that leads user with single or total devices control over a one touch button and leave the TV Wall control system never been easier. The device supports video timings up to WUXGA@60RB and 1080p@60Hz, audio format up to 7.1CH LPCM at 192kHz sampling rate based on input source EDID. All the operation and control can be done through Telnet and RS-232.

## 2. APPLICATIONS

- Hypermarket display
- Public advertisement
- Digital Presentation
- Stock Market

## **3. PACKAGE CONTENTS**

- 1 x 4 by 4 HDMI TV Wall
- 1 x 12V/3A DC Power Adaptor
- Operation Manual

## **4. SYSTEM REQUIREMENTS**

Input source equipment such as DVD/Blu-ray players or any HDMI signal and output HD TV/displays.

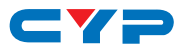

## **5. FEATURES**

- HDMI, HDCP1.4 and DVI compliant
- Output source signal to 4 displays (2 by 2 Video wall) as a full image with adjustable Bezel Correction
- Cascade/Bypass the HDMI signal up to as many as require
- One button push to control all connected TV Wall devices
- Supports RS232 and Telnet controls
- Input resolutions support VGA~WUXGA and 480i~1080p
- Output resolutions support 720p~1080p
- Supports different input resolution and output resolution selectable from OSD menu. The factory default value for the output resolution is 720p@60Hz/ 2CH LPCM
- Audio supports LPCM 2CH, 5.1CH, 7.1CH/AC3/DTS/Dolby Digital Plus/Dolby TruHD & DTS-HD

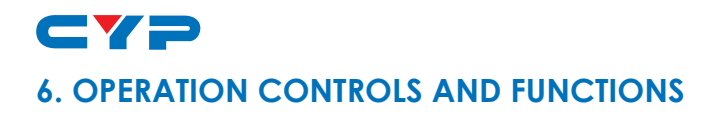

## 6.1 Front Panel

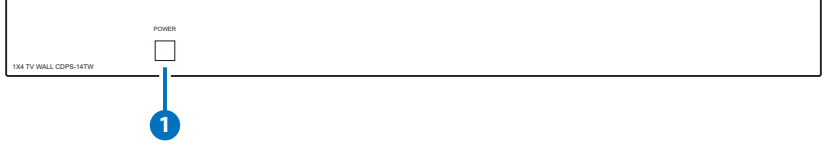

#### 1 Power

- ON/OFF: Press this button to power ON the device or set it to standby mode.
- Factory default: Under Power On status, press this button for 3 sec. to reset the system back to factory default setting.

#### 6.2 Rear Panel

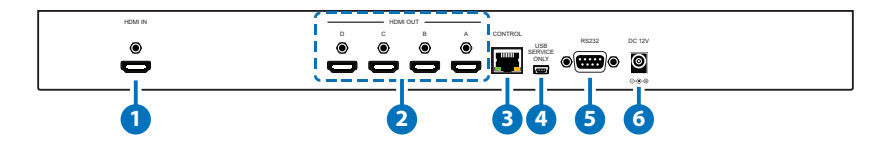

#### 1 HDMI IN

Connect with HDMI source equipment such as DVD/Blue-ray players and or PC/Laptop devices.

#### 2 HDMI OUT A~D

Connect with HDMI TV/displays for output image display. It is suggest that the connection sequence should be placed as diagram showed for TV wall set up. Output D is the nominated port for cascading/Bypass the HDMI signal.

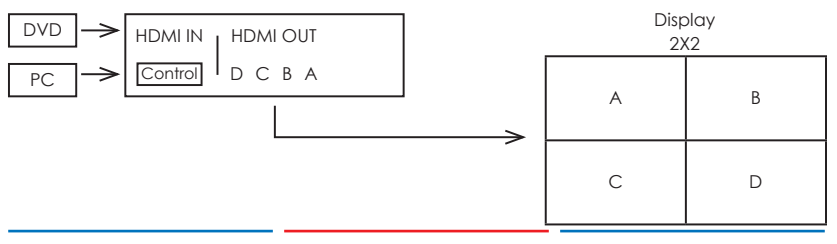

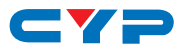

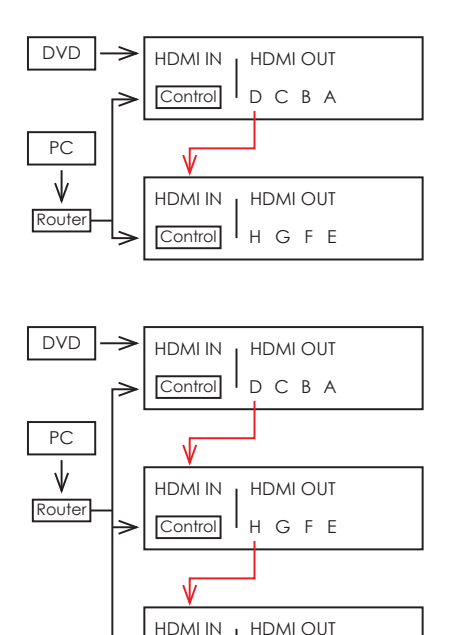

| Display<br>3X2 |   |   |  |  |
|----------------|---|---|--|--|
| A              | В | С |  |  |
| E              | F | G |  |  |

| Display<br>3X3 |   |   |  |  |  |
|----------------|---|---|--|--|--|
| А              | В | С |  |  |  |
| E              | F | G |  |  |  |
| I              | J | К |  |  |  |

#### 3 Control

Connect to an active network for telnet control (Please refer to 6.5 telnet Commands).

#### **4** USB SERVICE ONLY

Control

This slot is reserved for factory use only.

LKJI

#### **5** RS-232

Connect from PC/Laptop with D-Sub 9pin cables for RS-232 command sending and controlling over the device.

Note: RS-232 control system is only limited for single device.

#### 6 DC 12V

Plug the 12V DC power supply into the unit and connect the adaptor to an AC outlet.

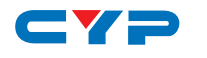

## 6.3 RS-232 Protocols

| CDPS-14TW |            | Remote Co | ntroller(PC) |
|-----------|------------|-----------|--------------|
| PIN       | Definition | PIN       | Definition   |
| 1         | NC         | 1         | NC           |
| 2         | TxD        | 2         | RxD          |
| 3         | RxD        | 3         | TxD          |
| 4         | NC         | 4         | NC           |
| 5         | GND        | 5         | GND          |
| 6         | NC         | 6         | NC           |
| 7         | NC         | 7         | NC           |
| 8         | NC         | 8         | NC           |
| 9         | NC         | 9         | NC           |

Baud Rate: 115200bps Data Bit: 8 bits

Parity: None

Flow Control: None

Stop Bit: 1

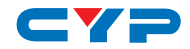

## 6.4 RS-232 & Telnet Commands

| ltem       | Command       | Description                  | Parameter                                                                                                    |  |
|------------|---------------|------------------------------|----------------------------------------------------------------------------------------------------|--|
|            | RRES          | Request<br>Resolution        | 0=480p, 1=576p, 2=720p50,<br>3=720p60, 4=1080p24,                                                            |  |
|            |               |                              | 5=1080p25, 6=1080p30,<br>7=1080p50, 8=1080p60,<br>9=1024x768 60                                              |  |
| Resolution | SRES 0~18     | Set<br>Resolution            | 10=1280x800 60,<br>11=1280x1024 60,<br>12=1366x768 60, 13=1440x900<br>60, 14=1600x900 60,<br>15=1600x1200 60 |  |
|            |               |                              | 16=1680x1050 60,<br>17=1920x1200 60, 18= <b>Native</b>                                                       |  |
|            | ROSDD         | Request<br>OSD Status        |                                                                                                    |  |
|            | SOSDD 0/1     | Set OSD<br>Status            | 0- <b>011</b> , 1-011                                                                                        |  |
|            | ROSDH         | Request<br>OSD H<br>Position | 0~20 <b>(5)</b>                                                                                              |  |
|            | SOSDH<br>0~20 | Set OSD H<br>Position        |                                                                                                    |  |
| OSD        | ROSDV         | Request<br>OSD V<br>Position | 0~20 <b>(5)</b>                                                                                              |  |
|            | SOSDV<br>0~20 | Set OSD V<br>Position        |                                                                                                    |  |

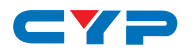

| ltem  | Command           | Description                                  | Parameter                                         |
|-------|-------------------|----------------------------------------------|---------------------------------------------------|
|       | ROSDT             | Request<br>OSD Display<br>Timeout<br>setting | 0~20 <b>(50)</b>                                  |
|       | SOSDT<br>2~50     | Set OSD<br>Display<br>Timeout in<br>Second   | 0 20 (30)                                         |
|       | ROSDG             | Request<br>OSD Gain<br>Correction            | 0~10 (2)                                          |
|       | sosdg<br>0~10     | Set OSD<br>Gain<br>Correction                | 0.10 (2)                                          |
|       | SOSDI             | Set OSD<br>Information<br>Status             | ON/OFF                                            |
|       | SOSDR             | OSD reset<br>to factory<br>default "off"     |                                                   |
|       | RBRI 1~4          | Request<br>Brightness                        | Output 1~4                                        |
|       | SBRI 1~4<br>0~100 | Set<br>Brightness                            | Output 1~4, Brightness Value<br>0~100 <b>(50)</b> |
|       | RCON 1~4          | Request<br>Contrast                          | Output 1~4                                        |
|       | SCON 1~4<br>0~100 | Set<br>Contrast                              | Output 1~4, Contrast Value<br>0~100 <b>(50)</b>   |
|       | RSAT 1~4          | Request<br>Saturation                        | Output 1~4                                        |
| IMAGE | SSAT 1~4<br>0~100 | Set<br>Saturation                            | Output 1~4, Saturation Value<br>0~100 <b>(50)</b> |
|       | RHUE 1~4          | Request<br>Hue                               | Output 1~4                                        |

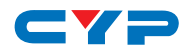

| ltem     | Command                                     | Description                       | Parameter                                          |
|----------|---------------------------------------------|-----------------------------------|----------------------------------------------------|
|          | SHUE 1~4<br>0~100                           | Set Hue                           | Output 1~4, Hue Value 0~100<br>(50)                |
|          | SIMRE 1~4                                   | Reset<br>Picture<br>Setting       | 1->Brightness,2->Contrast,3-<br>>Saturation,4->Hue |
|          | SPIRE                                       | Reset All<br>Picture<br>Setting   |                                                    |
| Ethernet | RIPM<br>SIPM 0/1                            | Request IP<br>Mode<br>Set IP Mode | <b>0-&gt;DHCP</b> , 1->Static                      |
|          | RIPA                                        | Request IP<br>Address             |                                                    |
|          | SIPA<br>0~255.<br>0~255.<br>0~255.<br>0~255 | Set IP<br>Address                 | IP ADDR : IPA3.IPA2.IPA1.<br>IPA0                  |
|          | RMAA                                        | Request<br>Mask<br>Address        |                                                    |
|          | SMAA<br>0~255.<br>0~255.<br>0~255.<br>0~255 | Set Mask<br>Address               | Mask ADDR : MAA3.MAA2.<br>MAA1.MAA0                |

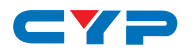

| ltem   | Command    | Description                    | Parameter                                                      |
|--------|------------|--------------------------------|----------------------------------------------------------------|
|        | RGAA       | Request<br>Gateway<br>Address  |                                                                |
|        | SGAA       |                                | Gate ADDR : GAA3.GAA2.                                         |
|        | 0~255.     | Set                            | GAA1.GAA0                                                      |
|        | 0~255.     | Gateway                        |                                                                |
|        | 0~255.     | Address                        |                                                                |
|        | 0~255      |                                |                                                                |
|        | RETIME     | Request<br>Ethernet<br>Timeout | <b>0=OFF</b> , 1=10min, 2=20min,<br>3=30min, 4=40min, 5=50min, |
|        | SETIME 0~6 | Set Ethernet<br>Timeout        | 6=60min                                                        |
|        | RUNK       |                                | IP000~255                                                      |
|        |            |                                | IP010~255                                                      |
|        |            |                                | IP020~255                                                      |
|        |            |                                | IP030~255                                                      |
|        |            |                                | MA000~255                                                      |
|        |            | Read Link                      | MA010~255                                                      |
|        |            |                                | MA020~255                                                      |
|        |            |                                | MA030~255                                                      |
|        |            |                                | GA000~255                                                      |
|        |            |                                | GA010~255                                                      |
|        |            |                                | GA020~255                                                      |
|        |            |                                | GA030~255                                                      |
| System | RMUTE      | Request                        | 0=UNMUTE, 1=MUTE                                               |
|        |            | Mute Status                    |                                                                |
|        | SMUTE 0/1  | Set Mute<br>Status             |                                                                |

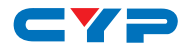

| ltem    | Command           | Description                              | Parameter                            |
|---------|-------------------|------------------------------------------|--------------------------------------|
|         | RPOW              | Request<br>Power<br>Status               | 0=Power off, 1=Power on              |
|         | SPOW 0/1          | Set Power<br>Status                      |                                      |
|         | RVER              | Request<br>Version                       |                                      |
|         | SREL              | Set Re-Link                              |                                      |
|         | SDEF              | Reset to<br>factory<br>default           |                                      |
|         | RMNC 1~4          | Request TV<br>Wall Value                 | TV WALL M Value                      |
|         | SMNC M N<br>0~4   | Set TV Wall<br>Output<br>Value           | TV WALL N Value<br>Output 1~4        |
|         | RCO 1~4           | Request<br>Output<br>TV Wall<br>Position | Output 1~4                           |
|         | SCO 1~4 Y         | Set Output<br>TV Wall<br>Position        | Output 1~4, TV Wall<br>position(M*N) |
|         | RCBH 1~4          | Request H<br>Bezel Value                 | Output 1~4                           |
|         | SCBH 1~4<br>0~255 | Set Output<br>H Bezel<br>Value           | Output 1~4, H Bezel value            |
| TV WALL | RCBV 1~4          | Request V<br>Bezel Value                 | Output 1~4                           |
|         | SCBV 1~4<br>0~255 | Set Output<br>V Bezel<br>Value           | Output 1~4, V Bezel value            |

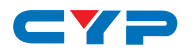

| ltem    | Command       | Description                      | Parameter                                                                                                    |
|---------|---------------|----------------------------------|----------------------------------------------------------------------------------------------------|
|         | RBEZ          | Request<br>Bezel Status          | 0=Bezel off, 1=Bezel on                                                                                                    |
|         | SBEZ 0/1      | Set Bezel<br>Status              |                                                                                                    |
|         | RMDN          | Request<br>Device's<br>Model No. | Unit model NO. Setting be                                                                                                    |
|         |               |                                  | 1~255                                                                                                    |
| TV WALL | SMDN<br>0~255 | Set Device's<br>Model No.        |                                                                                                    |
|         | SWDE          | Reset TV<br>Wall Value           |                                                                                                    |
|         | SHOT 0~23     | Set Hot<br>Setting               | <b>0=1x1</b> , 1=2x2, 2=3x3, 3=4x4,<br>4=5x5, 5=6x6, 6=2x3, 7=3x2,<br>8=3x4, 9=4x2, 10=4x3, 11=4x5,<br>12=1x2, 13=2x1, 14=1x3,<br>15=3x1, 16=1x4, 17=4x1,<br>18=2x4, 19=3x5, 20=5x4,<br>21=5x3, 22=6x2, 23=6x3 |
|         | SFAVE 1~5     | Save Favor<br>Setting            |                                                                                                    |
|         | RFAVE 1~5     | Recall<br>Favor<br>Setting       |                                                                                                    |
|         | RBY           | Request<br>Bypass<br>Setting     | 0=non Bypass, <b>1=Bypass</b>                                                                                                    |
|         | SBY 0/1       | Set Bypass<br>Setting            |                                                                                                    |

\*All commands will be not executed unless followed with a carriage return (0x0D) and commands are case-sensitive.

\*RS-232 control is set to single device only, not for use with Cascade/ Bypass output's connection device.

\*Bold values are the default setting.

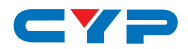

## 6.5 Software Application Installation

Use the link http://cypress.com.tw to download the software application TV Wall Set v1.09 and execute it to control the TV Wall system.

#### Note: Before installing, remove any former verion that was existing.

Once the application is installed successfully, click and open the "TV Wall Set".

| TV Wall Set v1.09 |                                   |                  |            |              |                 | ×   |
|-------------------|-----------------------------------|------------------|------------|--------------|-----------------|-----|
| System Settin     | gs                                | Connect Interfac | :e         | Network Conf | iguration ———   |     |
| Power             | T ALLIP                           | Connect          | Disconnect | Get IP       | Address Type    | -   |
| Factory Reset     | T ALLIP                           | MAC :            | •          | Set IP       | IP Address      |     |
| Refresh           | Search MAC                        | Model No.        | •          | Re-Link      | Default Gateway |     |
| TV Wall (1)       | TV Wall Setup<br>Bezel Correction |                  | T ALL IP   |              |                 |     |
| TV Wall (2)       | 1x1                               | 2x2              | 3x3        | 4x4          | 5x5             | 6x6 |
| TV Wall (3)       | 2x3                               | 3x2              | 3x4        | 4x2          | 4x3             | 4x5 |
| TV Wall (4)       | 1x2                               | 2x1              | 1x3        | 3x1          | 1x4             | 4x1 |
| I/O Setup         | 2x4                               | 3x5              | 5x4        | 5x3          | 6x2             | 6x3 |
| Image Adjust      |                                   |                  |            |              |                 |     |

1. Every time when the TV Wall device is power or reset with network connection, click on "Search MAC" to confirm the total TV Wall device within the network system.

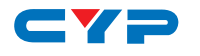

## 6.6 TV Wall Functions

| TV Wall Set v1.09 FW: v2.02 |                |                   |            |   |             |                 |                 |
|-----------------------------|----------------|-------------------|------------|---|-------------|-----------------|-----------------|
| System Settin               | ngs            | -Connect Interfac | е — —      | F | Network Con | figuration      |                 |
| Power ON                    | C ALL IP       | Connect           | Disconnect |   | Get IP      | Address Type    | DHCP -          |
| Factory Reset               | I ALL IP       | MAC : F8:22:85:00 | 0:03:28 💌  |   | Set IP      | IP Address      | 192.168.000.102 |
| Refresh                     | Search MAC     | Model No. 0       |            |   | Re-Link     | Default Gateway | 192.168.000.001 |
| 6.6                         | .1             | 6.6.2             | 2          |   |             | 6.6.3           |                 |
| TV Wall (1)                 | Bezel Correcti | n r ON COFF       | T ALL IP   |   |             |                 |                 |
| TV Wall (2)                 | 1x1            | 2x2               | 3x3        |   | 4x4         | 5x5             | 6x6             |
| TV Wall (3)                 | 2x3            | 3x2               | 3x4        |   | 4x2         | 4x3             | 4x5             |
| TV Wall (4)                 | 1x2            | 2x1               | 1x3        |   | 3x1         | 1x4             | 4x1             |
| I/O Setup                   | 2x4            | 3x5               | 5x4        |   | 5x3         | 6x2             | 6x3             |
| Image Adjust                |                |                   |            |   |             |                 |                 |

#### 6.6.1 System Settings

- 1. Click "Power ON" to switch ON the device, to switch all devices ON click ALL IP and then "Power ON".
- 2. Click "Factory Reset" to set the device's setting back to default, to switch all devices back to default setting click ALL IP and then "Factory Reset".
- 3.Select from MAC a device and click "Connect" to control the device. Once the "Connect" button is clicked the setting will be refreshed except Image Adjust.
- 4. Click "Search MAC" to define on-line TV Wall devices.

#### 6.6.2 Connect Interface

- 1. Click on "Connect" to make the link and the TV Wall Set will refresh automatically yet the Image Adjust can only be refreshed by clicking the button.
- 2. Click on "Disconnect" to terminate the link between TV Wall device and the TV Wall Set.
- 3. Click on the arrow down button of MAC to show the TV Wall devices and select the nominated device/MAC for connection.
- 4. When more than one TV Wall device is in use, set "Model No." is a

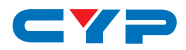

must in order to split and arrange the image correctly.

#### 6.6.3 Network Configuration

- 1. Click on "Get IP" to get the current IP link status.
- 2. Click on "▼" button to change address type.
- 3. To change IP address, click on "Set IP" and insert direction on IP address, Net Mask and Default Gateway address bar.
- 4. When Set IP is done, click on "Re-link" to reset the IP address.

### 6.6.4 TV Wall (1)

| TV Wall Set v1.09 | FW: v2.02                                               |                  |            |         |                             |                 |
|-------------------|---------------------------------------------------------|------------------|------------|---------|-----------------------------|-----------------|
| System Settin     | System Settings Connect Interface Network Configuration |                  |            |         |                             |                 |
| Power ON          | C ALL IP                                                | Connect          | Disconnect | Get IP  | Address Type                | DHCP -          |
| Factory Reset     | I ALL IP                                                | MAC : F8:22:85:0 | 0:03:28 👻  | Set IP  | IP Address                  | 192.168.000.102 |
| Refresh           | Search MAC                                              | Model No. 0      | •          | Re-Link | Net Mask<br>Default Gateway | 192.168.000.001 |
| TV Wall (1)       | TV Wall Setur<br>Bezel Correction                       |                  |            | 2       |                             |                 |
| TV Wall (2)       | 1x1                                                     | 2x2              | 3x3        | 4x4     | 5x5                         | 6x6             |
| TV Wall (3)       | 2x3                                                     | 3x2              | 3x4        | 4x2     | 4x3                         | 4x5             |
| TV Wall (4)       | 1x2                                                     | 2x1              | 1x3        | 3x1     | 1x4                         | 4x1             |
| I/O Setup         | 2x4                                                     | 3x5              | 5x4        | 5x3     | 6x2                         | 6x3             |
| Image Adjust      |                                                         |                  |            | 3       |                             |                 |

- 1. Bezel Correction ON/OFF allows TV Wall's image to be adjust to fit the display and look better as in one or without any adjustment and split the image evenly.
- 2. Click on ALL IP to allow Bezel Correction to perform on all TV Wall devices.
- 3. Fast TV wall setting buttons.

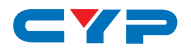

#### 6.6.5 TV Wall (2)

| TV Wall Set v1.09 | FW: v2.02     |               |             |   | -               |                 |                 |  |
|-------------------|---------------|---------------|-------------|---|-----------------|-----------------|-----------------|--|
| System Settin     | gs            | Connect Inter | rface       |   | Network Co      | onfiguration    |                 |  |
| Power ON          | T ALL IP      | Connect       | Disconnect  |   | Get IP          | Address Type    | DHCP -          |  |
| Factory Reset     | IT ALL IP     | MAC: F8:22:8  | 35:00:03:28 |   | Set IP          | IP Address      | 192.168.000.102 |  |
|                   |               |               |             |   |                 | Net Mask        | 255.255.255.000 |  |
| Kefresh           | Search MAC    | Model No. 0   | <b>-</b>    |   | Ke-Link         | Default Gateway | 192.168.000.001 |  |
| TV Wall (1)       | TV Wall Setu  | p             |             |   |                 |                 |                 |  |
| TV Wall (2)       | Manual setup  | Out Chanel    | Row         | 1 | Column<br>~15 🚽 | Out Position    | Send 1          |  |
| TV Wall (3)       | Output Ch.4 B | ypass ເ ON ເ  | 0FF         |   |                 |                 |                 |  |
| 7.000             |               | Out A         | Out B       | _ | Out C           | Out D           |                 |  |
| I V VVall (4)     | H Correction  | 10 🔹          | 10 🔹        | 1 | 0 🗸             | 10 -            | Send 3          |  |
| I/O Setup         |               |               |             |   |                 |                 |                 |  |
|                   | V Correction  | 10 -          | 10 💌        |   | LO •            | 10 -            | Reset 4         |  |
| Image Adjust      |               |               |             |   |                 |                 |                 |  |

- 1. Output Chanel setup allows user to set up individual output A~D on a specific position and from horizontal and vertical position of 1~15.
- 2. Output Ch.4 Bypass On/Off allows the TV Wall device's output D to be set to signal bypass mode or not.
- 3.H Correction allows output horizontal position's display to be adjust with Bezel value.
- 4. V Correction allows output vertical position's display to be adjust with Bezel value.

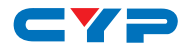

#### 6.6.6 TV Wall (3)

| TV Wall Set v1.09 | FW: v2.02     |                  |            |             |                             |                 | x |
|-------------------|---------------|------------------|------------|-------------|-----------------------------|-----------------|---|
| -System Settin    | gs            | Connect Interfa  | ce         | Network Cor | nfiguration                 |                 |   |
| Power ON          | T ALL IP      | Connect          | Disconnect | Get IP      | Address Type                | DHCP -          |   |
| Factory Reset     | T ALL IP      | MAC : F8:22:85:0 | 0:03:28 🔻  | Set IP      | IP Address                  | 192.168.000.102 |   |
| Refresh           | Search MAC    | Model No. 0      | •          | Re-Link     | Net Mask<br>Default Gateway | 255.255.255.000 | - |
| TV Wall (1)       | TV Wall Setu  | ip               |            |             |                             |                 |   |
|                   |               | Out A            | Out B      | Out C       | Out D                       |                 |   |
| TV Wall (2)       | H Start Value | Value            | Value      | Value       | Value                       | • Refresh       | 2 |
| TV Wall (3)       | H End Value   | Value            | Value      | Value       | Value                       | • Reset         | 3 |
| TV Wall (4)       | V Start Value | Value            | Value      | Value       | Value                       | •               |   |
| I/O Setup         | V End Value   | Value            | Value      | Value       | Value                       | ×               |   |
| Image Adjust      |               |                  | 1          |             |                             |                 |   |

- 1. Output H&V Value setup allows user to adjust individual output A~D on a specific position and from horizontal and vertical position of 0~255.
- 2. Refresh button is to refresh I/O Setup page only.
- 3. Reset button is to reset all settings of I/O Setup back to factory default value.

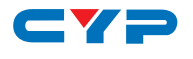

#### 6.6.7 TV Wall (4)

| TV Wall Set v1.09                 | FW: v2.02    |                       |              |         | 1                           |                 |  |
|-----------------------------------|--------------|-----------------------|--------------|---------|-----------------------------|-----------------|--|
| System Settings Connect Interface |              |                       |              |         |                             |                 |  |
| Power ON                          | T ALL IP     | Connect               | Disconnect   | Get IP  | Address Type                | DHCP -          |  |
| Factory Reset                     | T ALL IP     | MAC : F8:22:85        | 5:00:03:28 👻 | Set IP  | IP Address                  | 192.168.000.102 |  |
| Refresh                           | Search MAC   | Model No. 0           | •            | Re-Link | Net Mask<br>Default Gateway | 192.168.000.001 |  |
| TV Wall (1)                       |              |                       |              |         |                             |                 |  |
| TV Wall (2)                       | Save TV Wall | Save TV Wall Settings |              |         |                             |                 |  |
| TV Wall (3)                       | FAV 1        | FAV 2                 | FAV 3        | FA'     | V4 F                        | AV 5            |  |
| TV Wall (4)                       | Recall TV Wa | ll Settings           |              |         |                             |                 |  |
| I/O Setup                         | FAV 1        | FAV 2                 | FAV 3        | FA      | V 4 F                       | 2<br>FAV 5      |  |
| Image Adjust                      |              |                       |              |         |                             |                 |  |

- 1.Save TV Wall Settings from FAV 1~5 with current settings, after setting TV Wall (2)'s figure click from FAV 1~5 in TV Wall (3) to store the setting.
- 2. Recall TV Wall Settings from FAV 1~5 to switch the setting immediately.

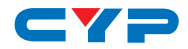

#### 6.6.8 I/O Setup

| TV Wall Set v1.09 | FW: v2.02   |                 |                    |             |                 |                 |
|-------------------|-------------|-----------------|--------------------|-------------|-----------------|-----------------|
| System Settin     | gs          | Connect Interfa | ce                 | Network Con | figuration      |                 |
| Power ON          | T ALL IP    | Connect         | Disconnect         | Get IP      | Address Type    | DHCP -          |
| Factory Reset     | T ALL IP    | MAC: F8:22:85:0 | 00:03:28 🗸         | Set IP      | IP Address      | 192.168.000.102 |
| Refresh           | Search MAC  | Model No. 0     | •                  | Re-Link     | Default Gateway | 192.168.000.001 |
| TV Wall (1)       | I/O Setup   |                 |                    |             |                 |                 |
|                   | Output Reso | olution         | OSD H Offset       |             | Mute            |                 |
| TV Wall (2)       | 1080p60     | - 🗆 ALL IP      | 5                  | - 🗆 ALL IP  | C ON @          | OFF 🗖 ALL IP    |
| TV Wall (3)       | OSD Auto D  | isplay          | OSD V Offset       |             | OSD Info        |                 |
| TV Wall (4)       | JOFF        |                 | 12                 | • 10 ALL    | Refresh         | 2               |
| I/O Setup         | OSD Display | Timeout         | OSD Gain Corr<br>2 | ection      | Reset           | 3               |
| Image Adjust      |             | 1               |                    |             |                 |                 |

- 1. All settings under I/O Setup can be done with single TV Wall device or multiple TV Wall devices with single click on "ALL IP". Parameter and default value are as stated in RS-232 description.
- 2. Refresh button is to refresh I/O Setup page only.
- 3. Reset button is to reset all settings of I/O Setup back to factory default value.

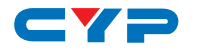

#### 6.6.9 Image Adjust

| TV Wall Set v1.09 | FW: v2.02    | -              |                 |         |             |                       | -          |                 |
|-------------------|--------------|----------------|-----------------|---------|-------------|-----------------------|------------|-----------------|
| System Setting    | gs           | Connect        | Interface       | [       | Network Con | figuratio             | n          |                 |
| Power ON          | T ALL IP     | Conr           | ect Dis         | connect | Get IP      | Address 1             | Type DH    | CP 🔻            |
| Factory Reset     | C ALL IP     | MAC:           | F8:22:85:00:03: | 28 🗸    | Set IP      | IP Addres             | s 192      | 2.168.000.102   |
| Refresh           | Search MAC   | Model No       | 0.0             |         | Re-Link     | Net Mask<br>Default G | ateway 192 | 255.255.000     |
| TV Wall (1)       | -Image Adju  | st             |                 |         |             |                       |            |                 |
|                   |              | OUTA           | OUT B           | OUT C   | OUT D       |                       |            |                 |
| TV Wall (2)       | Brightness ( | 0~100 💌        | 0~100 -         | 0~100 - | 0~100 -     | Reset                 |            | Picture Reset 2 |
| TV Wall (3)       | Contrast 🛛   | 0~100 🔹        | 0~100 -         | 0~100 💌 | 0~100 💌     | Reset                 | 🗆 ALL IP   | Refresh 3       |
| TV Wall (4)       | Saturation   | 0~100 💌        | 0~100 💌         | 0~100 💌 | 0~100 💌     | Reset                 | 🗆 ALL IP   |                 |
| I/O Setup         | Hue 0        | D~100 <b>•</b> | 0~100 💌         | 0~100 💌 | 0~100 💌     | Reset                 | 🗆 ALL IP   |                 |
| Image Adjust      |              |                |                 | 1       |             |                       |            |                 |

- 1. Again all settings under Image Adjust can be done with single TV Wall device or multiple TV Wall devices with single click on "ALL IP". Parameter and default value are as stated in RS-232 description.
- 2. Picture Reset button is to reset all settings of Image Adjust back to factory default value.
- 3. Refresh button is to refresh Image Adjust page only.

## 6.7 Telnet Control

Before attempting to use the telnet control, please ensure that both the HDMI TV Wall (via the 'CONTROL' port) and the PC/Laptop are connected to the active networks.

To access the telnet control in Windows 7, click on the 'Start' menu and type "cmd" in the Search field then press enter Under Windows XP go to the 'Start' menu and click on "Run", type "cmd" with then press enter.

Under Mac OS X, go to Go $\rightarrow$  Applications  $\rightarrow$  Utilities  $\rightarrow$  Terminal See below for reference.

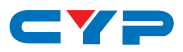

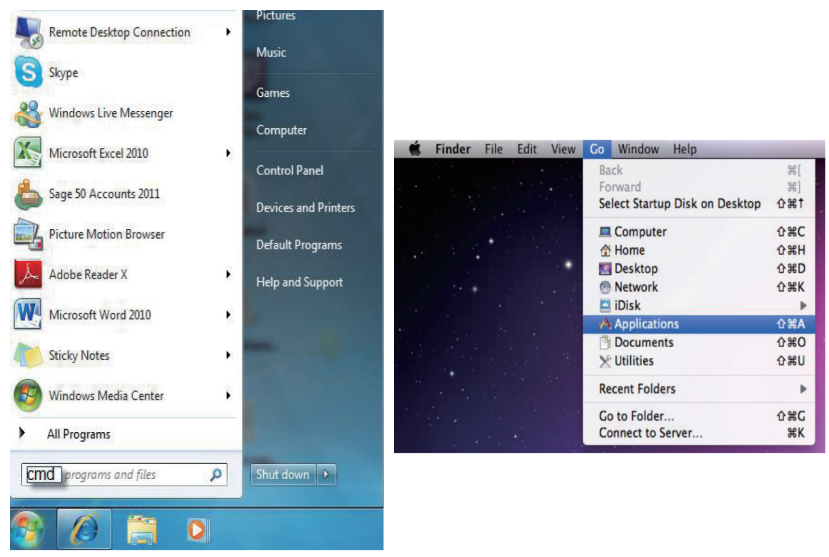

Once in the command line interface (CLI) type "telnet", then the "IP address" of the unit and hit enter. Only when the Telnet port (device port) is not set to 23, the number "(device port)"" then needs to be entered after IP address (device IP) and before hit enter.

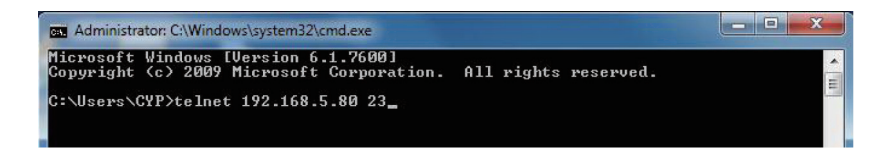

This will bring us into the device which we wish to control. Type "HELP" to list the available commands.

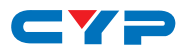

| Telnet 192.168.0.102 |   |
|----------------------|---|
| ?                    | ٦ |
|                      | 1 |
|                      |   |
| AVAILABLE COMMANDS   |   |
|                      |   |
| RRES                 |   |
| SRES                 |   |
| ROSDD                |   |
| SOSDD                |   |
| ROSDH                |   |
|                      |   |
| COCDII               |   |
| ROSDT                |   |
| 509DT                |   |
| BOSDG                |   |
| SOSDG                |   |
| SOSDI                |   |
| SOSDR                |   |
| RBRI                 |   |
| SBRI                 |   |
| RCON                 |   |
| SCON                 |   |
| RSAT                 |   |
| SSAT                 |   |
| RHUE                 |   |
| SHUE                 |   |
| SIMRE                |   |
| SPIRE                |   |
| RIPM                 |   |
| SIPM                 |   |
| RIPH                 |   |
|                      |   |
| R/IAH<br>CMOO        |   |
| RCOO                 |   |
| SGAA                 |   |
| BETIME               |   |
| SETIME               |   |
| BLINK                |   |
| RMNC                 | - |
|                      |   |

**Note:** All the commands will be not executed unless followed by a carriage return. Commands are case-insensitive. If the IP is changed then the IP Address required for Telnet access will also change accordingly.

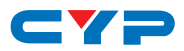

## 7. SPECIFICATIONS

| Video Bandwidth       | 225MHz/6.75Gbps                        |
|-----------------------|----------------------------------------|
| Input ports           | 1x HDMI (Female type)                  |
|                       | 1xUSB (Service only)                   |
| Output ports          | 4 x HDMI (Female type)                 |
| HDMI Cable Distance   | 15M/8-bit 1080p                        |
| Sampling Rate         | 192kHz                                 |
| ESD Protection        | Human body model:                      |
|                       | ± 8kV (air-gap discharge)              |
|                       | ± 4kV (contact discharge)              |
| Power Supply          | 12V/3A DC (US/EU standards, CE/FCC/    |
|                       | UL certified)                          |
| Dimensions (mm)       | 436(W) x 249(D) x 44(H)/Jacks Excluded |
|                       | 436(W) x 256(D) x 49(H)/Jacks Included |
| Weight (g)            | 2815                                   |
| Chassis Material      | Aluminum                               |
| Silkscreen Color      | Black                                  |
| Operating Temperature | 0°C ~ 40°C / 32 °F ~ 104 °F            |
| Storage Temperature   | -20°C ~ 60°C / -4 °F ~ 140 °F          |
| Relative Humidity     | 20~90% RH (non-condensing)             |
| Power Consumption     | 12.3w                                  |

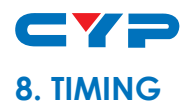

## 8.1 Input Support Timing

| Support Timing         |
|------------------------|
| 480i@59                |
| 480p@60                |
| 576i@50                |
| 576p@50                |
| 720p@50,60,            |
| 1080i@50,60            |
| 1080p@24, 50,60        |
| 640x480@60,72,75,85    |
| 800x600@56,60,72,75,85 |
| 1024x768@60,70,75,85   |
| 1280x768@60,75         |
| 1280x1024@60,75        |
| 1360x768@60            |
| 1366x768@60            |
| 1600x1200@60           |
| 1920x1200@60           |

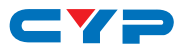

## 8.2 Output Support Timing

| Support Timing |                |  |  |  |  |
|----------------|----------------|--|--|--|--|
| 720p50         | 1280x800@60    |  |  |  |  |
| 720p60         | 1280x1024@60   |  |  |  |  |
| 1080p24        | 1366x768@60    |  |  |  |  |
| 1080p25        | 1440x900@60    |  |  |  |  |
| 1080p30        | 1600x900@60RB  |  |  |  |  |
| 1080p50        | 1600x1200@60   |  |  |  |  |
| 1080p60        | 1680x1050@60   |  |  |  |  |
| 1024x768@60    | 1920x1200@60RB |  |  |  |  |

## 9. CONNECTION AND INSTALLATION

2x2 TV Wall DVD/Blu-ray Player • ۲ ۲ Ò वित्र्य Þ¢ Þ٩ Þ¢ 88 ///// 77 PC/NB TV/Monitor

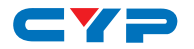

DVD/Blu-ray Player 3x2 TV Wall • DC 12V Ô 3 88 В • Modem or Router TV/Monitor 료 둰 82 Ы П Ш Ш Г HDMI IN Ô

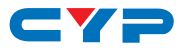

## **10. ACRONYMS**

| ACRONYM | COMPLETE TERM |
|---------|---------------|
|         |               |

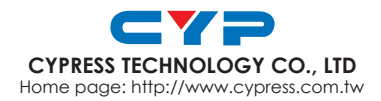

MPM-CDPS14TW